# **5 Cool Things You Can Do in RiSE**

Jodi O'Toole with Angela Nimer

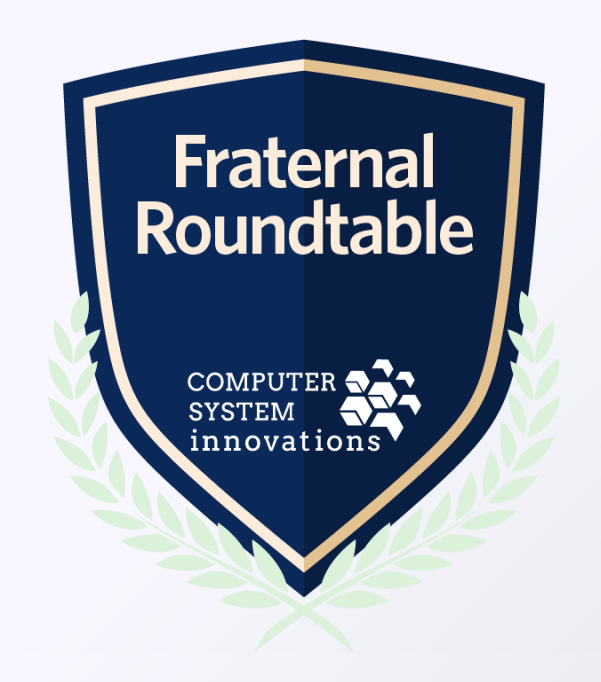

### How to make your staff site TOP NOTCH!

- Are panel date/times blinking 12:00 AM like an old VCR?
- Are fields and their values confusing some staff members?
- How do you know when a high level donor is calling?
- Ever needed to quickly update just a few fields on multiple member records?
- Do you need to know how to deal with blank Address 2/Address 3 lines?

RiSE is the future and it's here now for all of us. Let's learn how to make RiSE really soar throughout your organization!

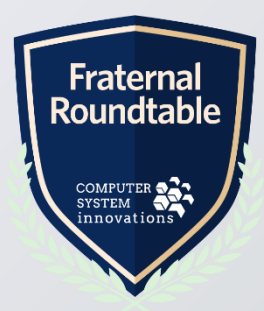

### Goodnight 12:00AM!

#### • You know what's super easy in RiSE?

- Adding activity panels!
- All there & ready to use
- But are they really?

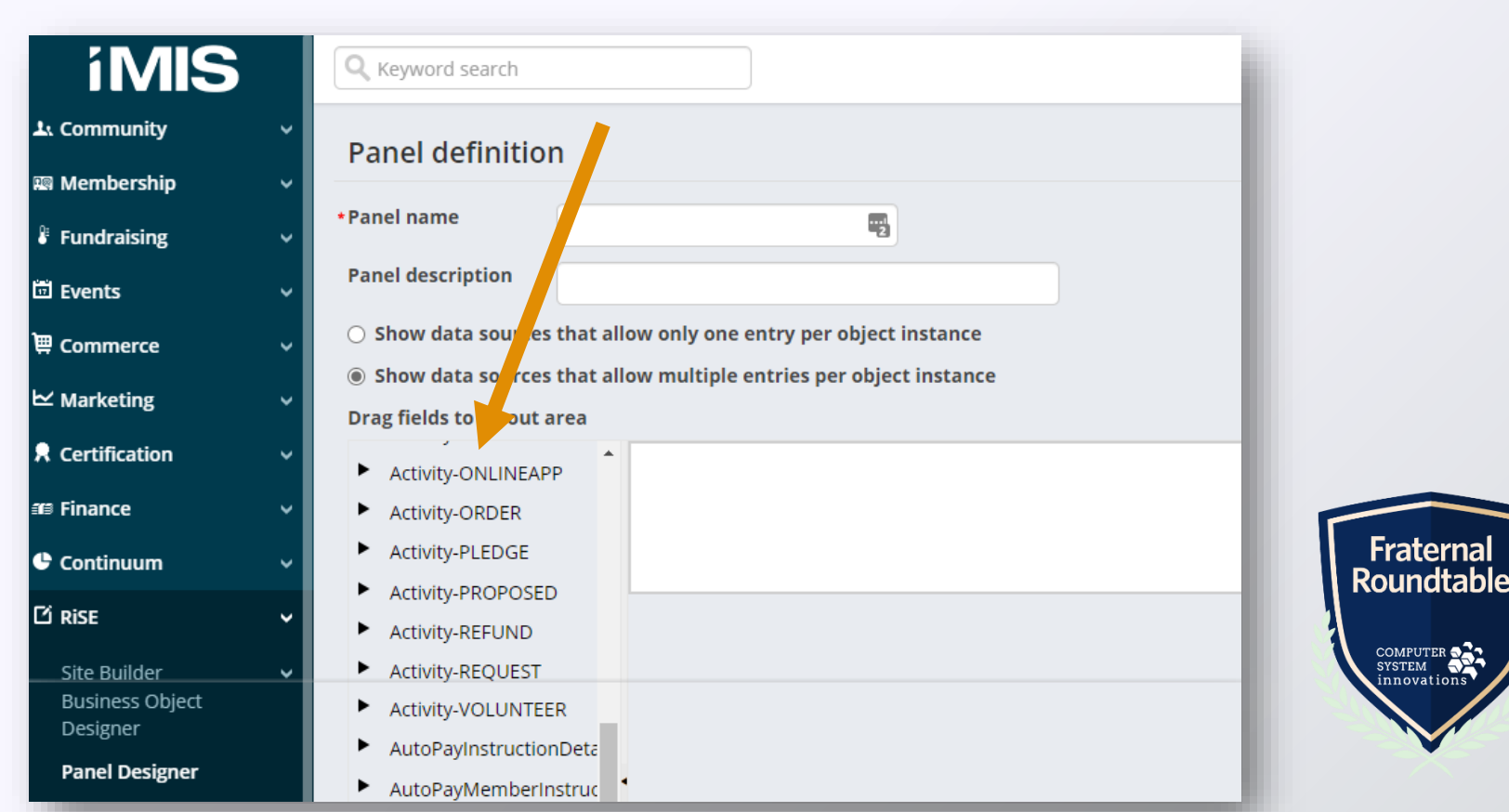

### Goodnight 12:00AM! *Before & After*

| Mobile<br>(605)377-6175 Requests                                                                                                    |         |
|----------------------------------------------------------------------------------------------------|---------|
| age size: 20 ▼                                                                                                    |         |
| ID 20334 AM AM STORE SCALsted Amt. Gift Date                                                                                                    | Resu    |
| Member type         Donor         PM         E         I         FM+++         5/28/2009 12:00 After the second second se | 250.0   |
| Status         Active         6/26/2007 12:00 AV                                                                                                    | 15.00   |
| Print Info Public Profile Resolve Duplicat 7/28/2007 12:00 At                                                                                                    | 1 15.00 |
| Dopate Order Register Email 7/30/2007 12:00 AM 10.00 8/26/2007 12:00 AM                                                                                                    | 1 15.00 |
| 10/30/2007 12:00 AM 10.00 9/27/2007 12:00 AM                                                                                                    | 15.00   |
| 10/30/2007 12:00 AM 10.00 10/28/2007 12:00 A                                                                                                    | м 15.00 |
| 12/1/2007 12:00 AM 10.00 11/28/2007 12:00 A                                                                                                    | M 15.00 |
| 12/1/2007 12:00 AM 10.00 12/28/2007 12:00 A                                                                                                    | м 15.00 |
| 1/1/2008 12:00 AM Status 10.00 1/30/2008 12:00 Al                                                                                                    | 15.00   |
| Print Info Public Profile Resolve Dup                                                                                                    | icates  |
|                                                                                                    |         |
| Fix this in just TWO                                                                                                    |         |
|                                                                                                    |         |
| easy steps!                                                                                                    |         |
|                                                                                                    |         |
|                                                                                                    |         |

#### Many activity panels do this as the time is defaulted to 12:00 AM for items that are *date* sensitive but not exactly *time* sensitive

| About History                          | Activity Giving |                  |                |                |
|----------------------------------------|-----------------|------------------|----------------|----------------|
| Requests                               |                 |                  |                |                |
|                                        | Page size: 20   | T                |                |                |
| Show all 29           Transaction Date | Requested Amt.  | <u>Gift Date</u> | Resulting Gift | <u>Fund Co</u> |
| 5/18/2007                              | 10.00           | 5/28/2009        | 250.00         |                |
| 5/28/2007                              | 10.00           | 6/26/2007        | 15.00          |                |
| 6/29/2007                              | 10.00           | 7/28/2007        | 15.00          |                |
| 7/30/2007                              | 10.00           | 8/26/2007        | 15.00          |                |
| 10/30/2007                             | 10.00           | 9/27/2007        | 15.00          |                |
| 10/30/2007                             | 10.00           | 10/28/2007       | 15.00          |                |
| 12/1/2007                              | 10.00           | 11/28/2007       | 15.00          |                |
| 12/1/2007                              | 10.00           | 12/28/2007       | 15.00          |                |
| 1/1/2008                               | 10.00           | 1/30/2008        | 15.00          |                |
| 1/1/2008                               | 10.00           | 2/29/2008        | 15.00          |                |

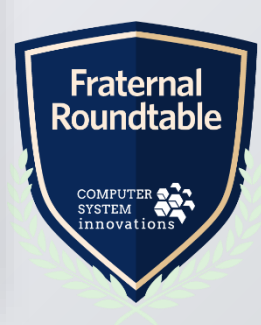

### Goodnight 12:00AM! Step 1: Add function to tab

- Under RiSE > Page Builder > Manage Content
- Edit tab where the panel sits (specific to your panel)

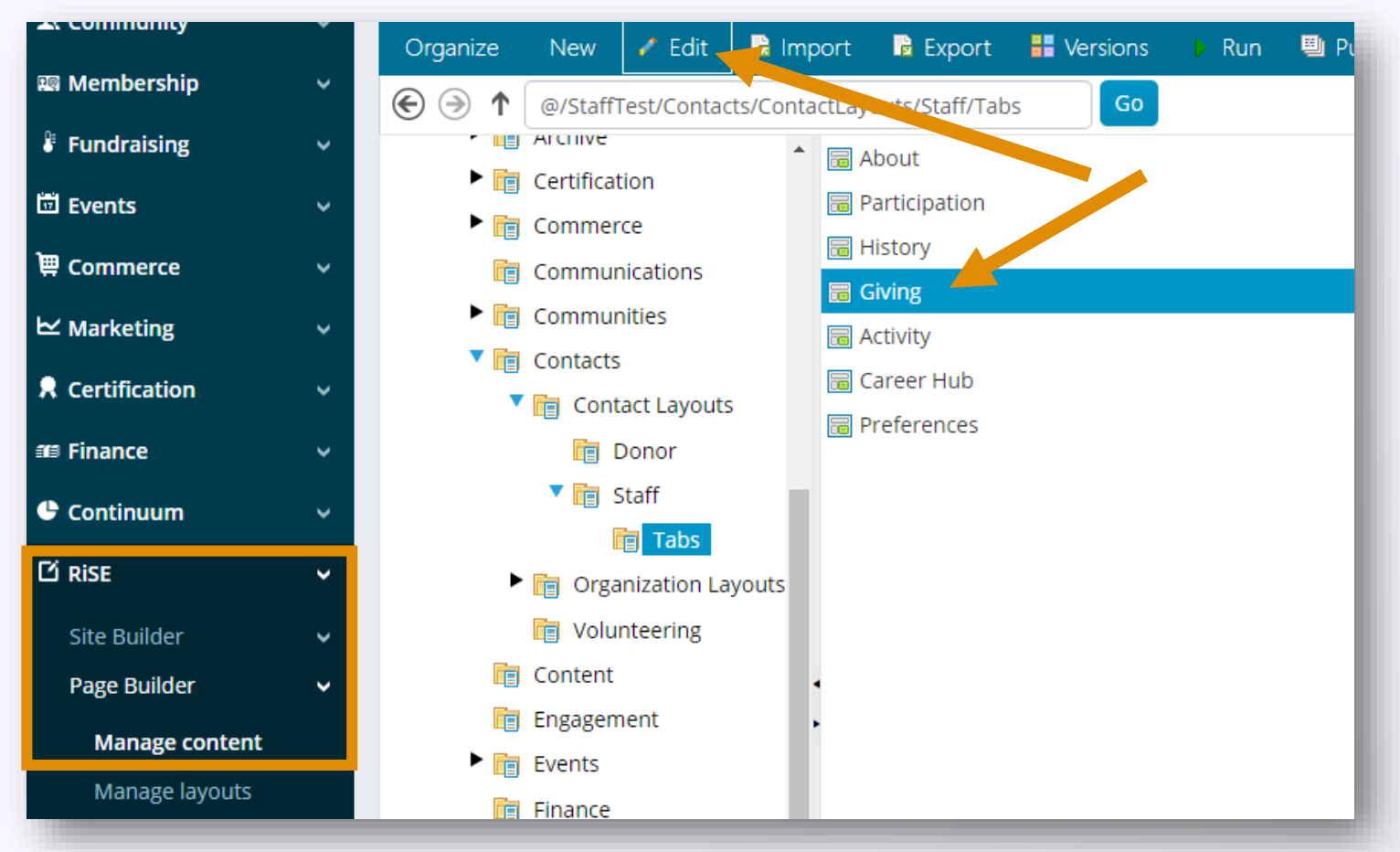

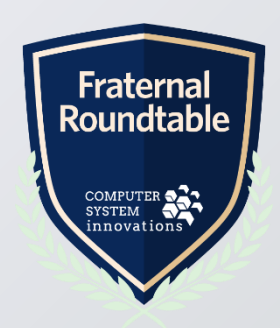

### Goodnight 12:00AM! Step 1: Add function to tab

- Choose Add Content
- Select Content HTML

| tatus: (Publish       | ed)           |                             |                        |          |                              |                                                                                                    |                                                                                        |
|-----------------------|---------------|-----------------------------|------------------------|----------|------------------------------|----------------------------------------------------------------------------------------------------|----------------------------------------------------------------------------------------|
| Definition Prope      | erties        | Current tags                | Access settings        |          |                              |                                                                                                    |                                                                                        |
| Giving                |               |                             |                        |          |                              |                                                                                                    |                                                                                        |
| *Title                | Givi          | ng                          |                        | Ę        | Use dynamic page title       |                                                                                                    |                                                                                        |
| *Publish file name    | Fun           | draising Profile            |                        |          | Content gallery              |                                                                                                    | Ó 🗆 ×                                                                                  |
| Lavout                |               |                             |                        |          | ContentTypes                 | 📔 Commerce                                                                                                    |                                                                                        |
| Layout                | Sin           | gleColumn                   |                        |          | 🛅 Commerce                   | 🛅 Communities                                                                                                    |                                                                                        |
| Publish location      | <u>http:/</u> | <u>/lenovox1jo.csiinc.c</u> | om/DEMOIMIS/StaffT     | est/Cont | i Communities                | 🛅 Contact                                                                                                    |                                                                                        |
|                       | Click a       | appropriate button          | to generate a full URL | or free  | i Contact                    | Content                                                                                                    |                                                                                        |
|                       | Gen           |                             |                        |          | i Content                    | Eustom                                                                                                    |                                                                                        |
|                       |               |                             |                        |          | i Custom                     | Groups                                                                                                    |                                                                                        |
| New PanelEditorCommo  | n             |                             |                        |          | Figure Groups                | Marketing                                                                                                    |                                                                                        |
| Requests              |               |                             |                        |          | i Marketing                  | Content of the second second s |                                                                                        |
|                       |               |                             |                        |          | Cffering                     | 🛅 Utility                                                                                                    |                                                                                        |
| Multi-instance user   | defined       | window selected: R          | equests                |          | itility                      | i Content Html                                                                                                    | Inserts simple content: HTML content, such as the body of a blog post or a newsletter. |
| FR Profile Donor Data |               |                             |                        |          |                              |                                                                                                    |                                                                                        |
| Donor info            |               |                             |                        | 0        | r, enter a path to a web use | r control                                                                                                    |                                                                                        |

Fraternal Roundtabl

> COMPUTER SYSTEM innovations

### Goodnight 12:00AM! Step 1: Add function to tab

- Choose the HTML editor view
- Paste code seen below, click OK (make note of class name)

| Config                                                                               | gure iPart - Content Html                                                                                                    |
|--------------------------------------------------------------------------------------|----------------------------------------------------------------------------------------------------|
| Name                                                                                 | New ContentHtml_2                                                                                                    |
| 🗌 Displ                                                                              | lay a border around this content                                                                                                    |
|                                                                                      | See 副 ● ● ● ● ● ● ● ● ● ● ● ● ● ● ● ● ● ●                                                                                                    |
| <pre>inave it a <scr <="" jq="" jque="" pre="" sc="" va="" })="" });=""></scr></pre> | <pre>also makes it so the time won't break into two lines<br/>ript&gt;<br/>erry(document).ready(function() {<br/>ar Has12 = jQuery('.HideMidnight tw:contains("12:00 AM")');<br/>Query(Has12).each(function() {<br/>var text = jQuery(this).text();<br/>jQuery(this).html(text.replace("12:00 AM", ""));<br/>jQuery(this).css("word-break", "keep-all");<br/>);<br/>cript&gt;</pre> |

dtab

TER S 1 ations

### Goodnight 12:00AM! Step 2: Add class to panel

### • Choose Configure on the panel you want to hide

| ! Status:     | (Workin        | ıg) Last update                                            | d on 4/9/2020 ′                          | 1:20:33 AM                      | ~                                                 |
|---------------|----------------|------------------------------------------------------------|------------------------------------------|---------------------------------|---------------------------------------------------|
| Definition    | Propertie      | s Current tags                                             | Access settings                          |                                 |                                                   |
| Giving        |                |                                                            |                                          |                                 | ^                                                 |
| *Title        | (              | Giving                                                     |                                          | Use dynamic page title          |                                                   |
| *Publish file | name           | Fundraising_Profile                                        |                                          |                                 |                                                   |
| Layout        | (              | SingleColumn                                               |                                          | ~                               |                                                   |
| Publish loc   | ation <u>h</u> | <u>http://lenovox1jo.csiinc</u><br>Elick appropriate butto | . <u>com</u><br>n to generate a full URI | or free link to copy elsewhere. | •                                                 |
|               |                | Generate Full URL                                          | Generate Freelink                        |                                 |                                                   |
|               |                |                                                            |                                          |                                 |                                                   |
| New PanelEdit | orCommon       |                                                            |                                          |                                 | Configure Copy To Mave To Connect Minimize Remove |
| Request       | ts             |                                                            |                                          |                                 | Configures 'New PanelEditorCommon'                |
| Multi-insta   | nce user def   | ined window selected:                                      | Requests                                 |                                 |                                                   |

Fraternal Roundtab

COMPUTER SYSTEM innovations

### Goodnight 12:00AM! *Step 2: Add class to panel*

#### • Add the CSS Class (function) to the iPart

| Configure iPart       | - Panel Editor                   |   |
|-----------------------|----------------------------------|---|
| *Name                 | New PanelEditorCommon            | 1 |
| Title                 | Requests                         |   |
| 🗌 Do not render in d  | design mode                      |   |
| iPart CSS class       | HideMidnight                     |   |
| 🗌 Display a border a  | around this content              |   |
| Display content w     | ithin a collapsible panel        |   |
| □ Show the con        | tent as collapsed                |   |
| Display on screen siz | es (for responsive themes only): |   |
|                       |                                  |   |
|                       |                                  |   |
| Panel                 | Requests                         | ~ |
|                       | Edit Delete Import               |   |

Fraternal Roundtabl

> COMPUTER SYSTEM innovations

### Goodnight 12:00AM! Bye!

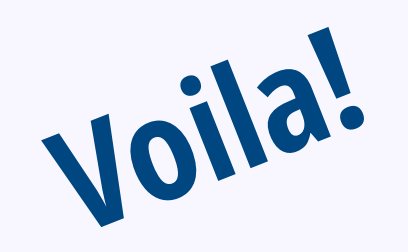

| Bill Bretschneider                           |   | About History             | Activity Giving       |                  |                         |
|----------------------------------------------|---|---------------------------|-----------------------|------------------|-------------------------|
| <b>Mobile</b><br>(605)377-6175               | - | Requests                  |                       |                  |                         |
|                                              | ۶ | (1 2 )<br>Show all 29     | ▶ Page size: 20       | ¥                |                         |
| ID 20334                                     |   | ▲ <u>Transaction Date</u> | <u>Requested Amt.</u> | <u>Gift Date</u> | Resulting Gift Fund Coc |
| Member type Donor                            |   | 5/18/2007                 | 10.00                 | 5/28/2009        | 250.00                  |
| Status Active                                |   | 5/28/2007                 | 10.00                 | 6/26/2007        | 15.00                   |
| Print Info Public Profile Resolve Duplicates |   | 6/29/2007                 | 10.00                 | 7/28/2007        | 15.00                   |
| Donate Order Register Email                  |   | 7/30/2007                 | 10.00                 | 8/26/2007        | 15.00                   |
|                                              |   | 10/30/2007                | 10.00                 | 9/27/2007        | 15.00                   |
|                                              |   | 10/30/2007                | 10.00                 | 10/28/2007       | 15.00                   |
|                                              |   | 12/1/2007                 | 10.00                 | 11/28/2007       | 15.00                   |
|                                              |   | 12/1/2007                 | 10.00                 | 12/28/2007       | 15.00                   |
|                                              |   | 1/1/2008                  | 10.00                 | 1/30/2008        | 15.00                   |
|                                              |   | 1/1/2008                  | 10.00                 | 2/29/2008        | 15.00                   |

Note:

*This technique is not able to be deployed on VCRs They're older than iMIS and not as cool as RiSE!* 

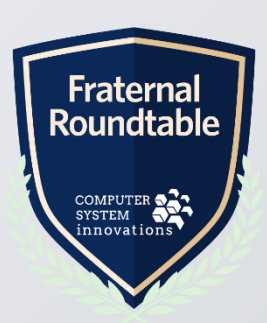

### Goodnight 12:00AM! *Why not use Business Object?*

• Wait... Haven't I adjusted the display of date/time just by adjusting the Display Mask in a business object?

| Business Object Designer                                                                                                    |                                       |                                                  |                                                    |        |           | Ó □ ×            |
|----------------------------------------------------------------------------------------------------|---------------------------------------|--------------------------------------------------|----------------------------------------------------|--------|-----------|------------------|
| Activity_Request Definition Properties Database                                                                                                    | 2                                     |                                                  |                                                    |        |           | Publish          |
| Property Name                                                                                                    |                                       | Data Type                                        |                                                    | Length | Scale Key | Required         |
| C 🖋 TICKLER_DATE                                                                                                    |                                       | DBTimeStamp                                      |                                                    |        |           | □ <b>×</b> ▲     |
| C 🖋 TIME_STAMP                                                                                                    |                                       | LongVarBinary                                    |                                                    |        |           | <b>×</b>         |
| TRANSACTION_DATE                                                                                                    |                                       | DBTimeStamp                                      |                                                    |        | •         | • • •            |
| ⊖ 🖋 UF_1                                                                                                    |                                       | VarChar                                          |                                                    | 255    |           | x                |
| € 🖋 UF_2                                                                                                    |                                       | VarChar                                          |                                                    | 255    |           | <b>X</b>         |
| DefinitionDisplayValuesAvailable to UI?Image: Composition of the second second se | Yes       No         Transaction Date | The following are n<br>Override overall CSS<br>V | cormally left blank unless overriding the defaults |        |           |                  |
|                                                                                                    |                                       | Display mask<br>Format Specification             | 4/21/2020 (Short date)                             | ~      | Sa        | we Save As Close |

Fraternal Roundtab

COMPUTER SYSTEM

### Goodnight 12:00AM! *Why not use Business Object?*

- Short answer: Yes. This is a great method to update the display of date/time fields (and other field types).
- Reality: To accomplish the goal, each activity type would need:
  - New Business Object
  - Display mask update
  - New Panel Definition
    - Requires inserting via SQL
    - Creates second instance of panel for same activity type as OOTB
- Bottom line, if this is the only adjustment needed to the panel, this trick is a much quicker way to accomplish the same goal.
- Finally, tweaks like this aren't limited to date/time only, other challenges can be solved with different functions/CSS classes.

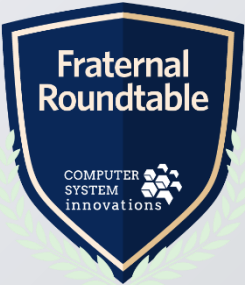

### What does it mean?

- Are you continually asked the same clarifying questions?
- Do you have a page where you need to further explain a field?
- Questions like:
  - Status vs Category vs Member Type
  - Transaction Date vs Effective Date
  - Chapter vs School vs University
  - ANY field or text that confuses the user!

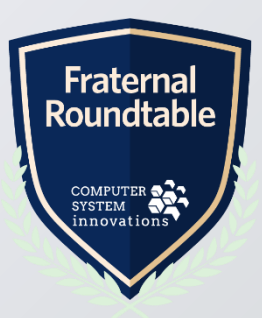

### What does it mean? *Before & After*

### Example: New non-member record data entry process. New users seem to always ask about the category codes during the process.

| よ Community       | ~    | Create Non N | /lember Record         |       |              |                                                               |                 |
|-------------------|------|--------------|------------------------|-------|--------------|---------------------------------------------------------------|-----------------|
| Dashboard         |      |              |                        |       | Add Contact  | Additional Information                                        | - C             |
| Engagement        | ~    | Add Contact  | Additional Information | Ť  -  |              |                                                               |                 |
| Find contacts     |      |              |                        | ✓     |              |                                                               |                 |
| Add contact       |      |              |                        |       |              |                                                               |                 |
| Manage duplicates | PLUS | *Member Type | Non Member             |       | *Member Type | Non Member 🗸                                                  |                 |
| Committees        |      |              |                        | ĭ ĭ ĭ | Status       |                                                               |                 |
| Communities       |      | Status       | Active 🗸               |       | Status       | Active 🗸                                                      |                 |
| Volunteers        | ~    | Category     | (None) 🗸               |       | Category 🕜   | (None) V                                                      |                 |
| Security          | ~    |              | (None)                 |       |              | Category choices for non members are Other, Parent or Vendor. |                 |
| 📧 Membership      | ~    |              | ОТН                    |       |              |                                                               | Fraterna        |
| 🖁 Fundraising     | ~    |              | PAR                    |       |              |                                                               | Roundtab        |
| 🖾 Events          | ~    |              | VND                    | •     |              |                                                               | COMPUTER SYSTEM |
| 🗃 Commorco        |      |              |                        |       |              |                                                               | innovations     |
|                   |      |              |                        |       |              |                                                               |                 |

- RiSE is website
- Contains web pages
- Can contain forms with basic Form Elements: Labels & Inputs
- Category is form label in this example

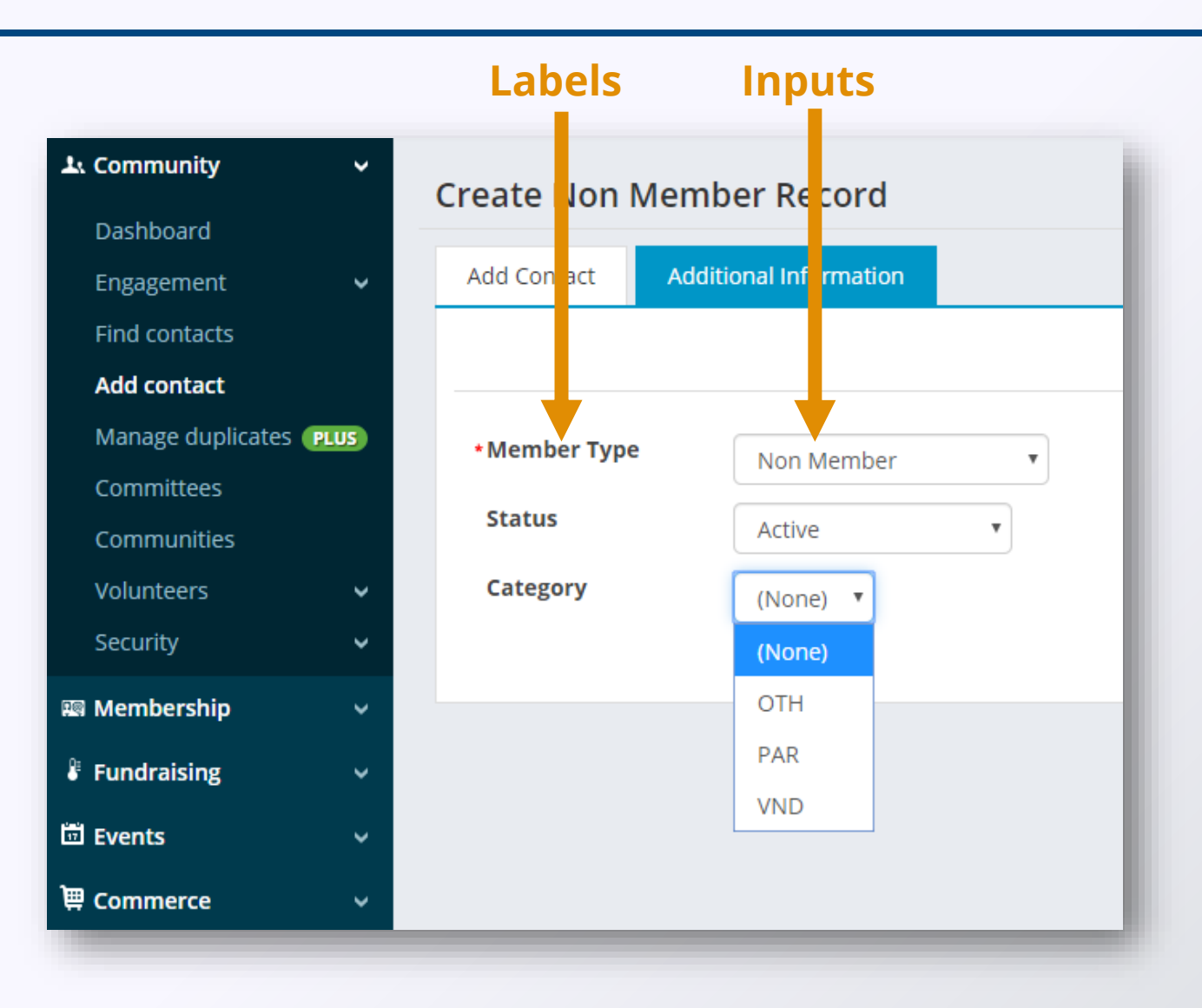

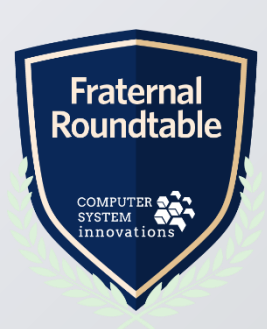

- Right Click "Category" (label)
- Choose Inspect

| ⊥ Community       | ~    | Create Non Mem  | ber Record          |                                   |
|-------------------|------|-----------------|---------------------|-----------------------------------|
| Dashboard         |      |                 |                     |                                   |
| Engagement        | ~    | Add Contact Add | itional Information |                                   |
| Find contacts     |      |                 |                     |                                   |
| Add contact       |      |                 |                     |                                   |
| Manage duplicates | PLUS | *Member Type    | Non Mombor          |                                   |
| Committees        |      |                 | Non Member          | •                                 |
| Communities       |      | Status          | Active              | T                                 |
| Volunteers        | ~    | Category        |                     |                                   |
| Security          | ~    | Back            |                     | Alt+Left Arrow<br>Alt+Right Arrow |
| 📼 Membershin      | J    | Reload          |                     | Ctrl+R                            |
|                   |      | Save as         |                     | Ctrl+S                            |
| Fundraising       | ~    | Print           |                     | Ctrl+P                            |
| Events            | ~    | Cast            |                     |                                   |
| 🛱 Commerce        | ~    | View page s     | ource               | Ctrl+U                            |
|                   |      | Inspect         |                     | Ctrl+Shift+I                      |
| 🗠 Marketing       | × I  |                 |                     |                                   |
| R Certification   | ~    |                 |                     |                                   |
| 📾 Finance         | ~    |                 |                     |                                   |
| • continuum       |      |                 |                     |                                   |
| Continuum         | v    |                 |                     |                                   |
|                   |      |                 |                     |                                   |
|                   |      |                 |                     |                                   |

### • Right Click on Label (already selected) > Copy > Copy Element

| Create Non Member Record                                                                                                    |                                                                                                    |                               |                |
|----------------------------------------------------------------------------------------------------|----------------------------------------------------------------------------------------------------|-------------------------------|----------------|
| Dashboard                                                                                                    |                                                                                                    |                               |                |
| Engagement   Add Contact  Additional Information                                                                                                    |                                                                                                    |                               |                |
| Find contacts                                                                                                    |                                                                                                    |                               |                |
| Add contact                                                                                                    |                                                                                                    |                               |                |
| Manage duplicates (PLUS)                                                                                                    |                                                                                                    |                               |                |
| Committees                                                                                                    | Add attribute                                                                                                    |                               |                |
| Communities Active                                                                                                    | Edit as HTML                                                                                                    |                               |                |
|                                                                                                    | Delete element                                                                                                    |                               |                |
| Volunteers Category (None)                                                                                                    | Сору                                                                                                    | Cut element                   |                |
| Security 🗸                                                                                                    | Hide element                                                                                                    | Copy element                  |                |
| ® Membership                                                                                                    | Force state                                                                                                    | Paste element                 |                |
|                                                                                                    | Break on                                                                                                    | Copy outerHTML                |                |
| Fundraising V                                                                                                    | Expand recurrively                                                                                                    | Copy selector                 |                |
| E Elemente Console Sources Network Performance Memory Application Security Audits                                                                                                    | Collapse children                                                                                                    | Copy JS path                  |                |
| Control Control Co           | Scroll into view                                                                                                    | Copy styles                   | A Styles Comp  |
| ▶                                                                                                    | Focus                                                                                                    | Copy XPath                    | Styles Compt   |
| ▶                                                                                                    |                                                                                                    | Copy full XPath               | Filter         |
| ▼                                                                                                    | Store as global variable                                                                                                    |                               | }              |
| ▼ <div class="PanelField Left"></div>                                                                                                    | Get image descriptions from Good                                                                                                    | ale 🕨                         | .PanelField la |
| <pre>klabel for= ketaol Technology and the second second s</pre> | in contraction for the formation of the formation of the |                               | text-align:    |
| "Ctudi_tempiateBody_WeDPartManageri_gwp                                                                                                    | <pre>clivewcontentcollectionUrganizerCommo /"\Categopy(label\ == \$0</pre>                                                                                                    | on_ciwewContentCollectionOrga | width: 11.5    |
| <pre>rcommon_panelEditor_LsContactlategory</pre>                                                                                                    | / >CareBollA == 20                                                                                                    |                               | word-wrap:     |
| <ul> <li>Cutics - Faileri Terroride /m//010/</li> </ul>                                                                                                    |                                                                                                    |                               | nadding-rig    |

TIP: Highly recommend learning about and play with DevTools. All major browsers have this functionality.

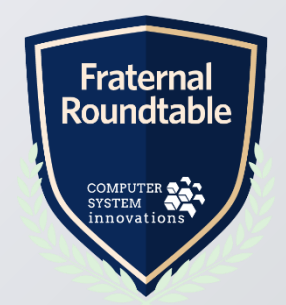

- Code below is example
- Highlighted section between quotes is the value to use

<label for="ctl01\_TemplateBody\_WebPartManager1\_gwpciNewC ontentCollectionOrganizerCommon\_ciNewContentCollecti onOrganizerCommon\_NewPanelEditorCommon\_panelEdi tor\_CsContact\_\_\_Category">

</label>

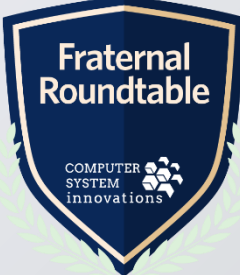

### What does it mean? Step 2: Add Function to Content

- Find content page to add cool thing to
- Choose Add Content
- Select Content HTML
- Choose HTML Editor

| play a border around this conte | nt                   |                                         |                         |                 |
|---------------------------------|----------------------|-----------------------------------------|-------------------------|-----------------|
| x 🗈 ê   A 😻   9 - C - 🗉         | īimes Ne   В І Ц   А | • • •   <b>= = =</b>   <b># # = = :</b> | ■ • 📄 🔛 😫 😫 🖲   👫 Norma | Apply CSS Ω - 👔 |
|                                 |                      |                                         |                         |                 |
|                                 |                      |                                         |                         |                 |
|                                 |                      |                                         |                         |                 |
|                                 |                      |                                         |                         |                 |
|                                 |                      |                                         |                         |                 |
|                                 |                      |                                         |                         |                 |
|                                 |                      |                                         |                         |                 |
|                                 |                      |                                         |                         |                 |
|                                 |                      |                                         |                         |                 |

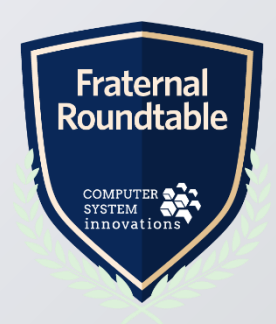

### What does it mean? *Step 2: Add Function to Content*

<!-- Puts the i for Information --> <style> /\* Tooltip styling \*/ .tooltip { display:none; position:absolute; border:1px solid #333; background-color:#ffffff; border-radius:5px; padding:10px; color:#000000; font-size:12px Arial; max-width: 400px; </style> <script> jQuery(document).ready(function () { // Displays the tooltip displayTooltip(); function displayTooltip() { // \*\*\*\*Begin: Add Form Items to Display Tooltip iOuery('label[for\$="

ctl01\_TemplateBody\_WebPartManager1\_gwpciNewContentCollectionOrgani zerCommon ciNewContentCollectionOrganizerCommon\_NewPanelEditorC ommon\_panelEditor\_CsContact\_\_Category "]').append(' < img src="/images/Icons/Alerts/info-color.png" class="masterTooltip" title="This will be your organization name." width="20"/>'); // \*\*\*\* End: Add Form Items to Display Tooltip

// Displays the tooltip text upon hover and removes it upon mouse out jQuery('.masterTooltip').hover(function () { // Hover over code var title = jQuery(this).attr('title'); var p = document.createElement('p'); jQuery(this).data('tipText', title).removeAttr('title'); jQuery(p).addClass('tooltip').text(title).appendTo('body').f adeIn('slow'); }, function () { // Hover out code jQuery(this).attr('title', jQuery(this).data('tipText')); jQuery('.tooltip').remove(); }).mousemove(function (e) { var mousex = e.pageX + 20; //Get X coordinates var mousey = e.pageY + 10; //Get Y coordinates jQuery('.tooltip') .css({ top: mousey, left: mousex }) });

```
Sys.Application.add init(function () {
```

Sys.WebForms.PageRequestManager.getInstance().add endRequest (EndRequestHandler);

});

}

```
function EndRequestHandler(sender, args) {
     displayTooltip();
```

} });

</script>

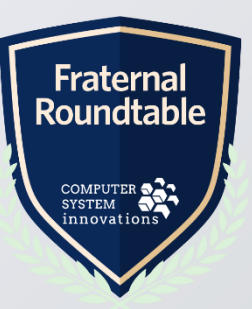

### What does it mean? Step 2: Add Function to Content

- Yellow highlighted item is the label
- Blue highlighted item is the icon image
- You can use whatever image you want maybe it's even unique to your organization, you just have to upload to your server and know the path.

// \*\*\*\*Begin: Add Form Items to Display Tooltip
jQuery('label[for\$="

ctl01\_TemplateBody\_WebPartManager1\_gwpciNewContentCollectionOrga nizerCommon\_ciNewContentCollectionOrganizerCommon\_NewPanelEdito rCommon\_panelEditor\_CsContact\_\_Category "]').append(' <img src="/images/Icons/Alerts/icon\_help.png" class="masterTooltip" title="This will be your organization name." width="20"/>'); // \*\*\*\* End: Add Form Items to Display Tooltip

### What does it mean? NOW I KNOW!

| íMIS            | C Keyword search                                                           |                                |
|-----------------|----------------------------------------------------------------------------|--------------------------------|
| よ Community     | Create Non Member Record                                                   |                                |
| 🖾 Membership    |                                                                            |                                |
| Fundraising     | Add Contact Additional Information                                         |                                |
| 🖾 Events        | ✓                                                                          |                                |
| 🛱 Commerce      | * Member Type                                                              |                                |
| ₩ Marketing     | V Non Member                                                               |                                |
| R Certification | Active V                                                                   |                                |
| 🕬 Finance       | Category (?) (None)  Category choices for non members are Other, Parent or |                                |
| 🕒 Continuum     | Vendor.                                                                    |                                |
| Ci rise         | ✓                                                                          | Fraterna<br>Roundtab           |
| Site Builder    | ✓                                                                          | COMPUTER SYSTEM<br>innovations |

### Who am I talking to? *Before & After*

- You may quickly know their name
- Do you *really* know who you are talking to?

| Ten Green Floral                                      |                                                                                     | Ten Green Floral                                                       |                                                                                                    |                                                                            |
|-------------------------------------------------------|-------------------------------------------------------------------------------------|------------------------------------------------------------------------|----------------------------------------------------------------------------------------------------|----------------------------------------------------------------------------|
| Mobile<br>(864)453-5384                               | Membership                                                                          | Mobile<br>(864)453-5384                                                |                                                                                                    | Maior key                                                                  |
|                                                       | Member type Regular Member<br>Billing category                                      |                                                                        | Member type Regular Member Billing category                                                                                      | Status Active<br>Member since                                              |
| ID 198<br>Member type Regular Member<br>Status Active | Chapter West Chapter<br>Member status New<br>Status changed 8/12/2008               | ID 198<br>Member type Regular Member<br>Status Active                  | Chapter     West Chapter       Member status     New       Status changed     8/12/2008                                          | Paid through       Billed through     2/1/201       Date added     8/12/20 |
| Print Info Public Profile<br>Resolve Duplicates       | Addresses                                                                           | Print Info Public Profile<br>Resolve Duplicates                        | Addresses                                                                                                    | Last updated 12/3/20                                                       |
| Donate Order Register Email                           | A 255 +<br>246 Andersontown Road Ext<br>UNITED STATES<br>Show map<br>(717) 555-8726 | Donate Order Register Email This member is a <i>CORNERSTONE</i> donor. | Address     +       246 Andersontown Road Ext       Dover, PA 17315-1750       UNITED STATES       Show map       (717) 555-8726 |                                                                            |

Fraterna Roundtab

COMPUTER SYSTEM

### Who am I talking to? Step 1: Define the Query

- Simple question: What do you want to know?
- Answer: Most recent donor club level a donor achieved for specific fund

Fraterna Roundtab

COMPUTER SYSTEM

| ine Run Report Group Securi                      | tv       |            |          |               |        |             |     |       |    |
|--------------------------------------------------|----------|------------|----------|---------------|--------|-------------|-----|-------|----|
| Ran Report Group Securi                          | cy       |            |          |               |        |             |     |       |    |
| ummary Sources Filters Display S                 | orting   |            |          |               |        |             |     |       |    |
|                                                  |          |            |          |               |        |             |     |       |    |
|                                                  |          |            |          |               |        | Add Filte   | r R | efres | sh |
| Where <b>Property</b>                            | Function | Comparison | Multiple | Value         | Prompt |             | 1   | ×     |    |
| CsActivityBasic.Activity Type                    | None •   | Equal      |          | DONORCLUB •   | No     |             | ×   |       | •  |
| CsActivityBasic.Id                               | None •   | Equal      |          | "@SelectedID" | No •   |             | ×   |       |    |
| Product_FR.Only For Fund                         | None 🔻   | Equal      |          | BLDG          | No •   |             | ×   |       |    |
| <b>T</b>                                         |          |            |          |               |        |             |     |       |    |
| Query options                                    |          |            |          | Value         |        |             |     |       |    |
| Require user to provide at least one valid value |          |            |          |               |        | · · · · · · |     |       |    |
| ✓ Limit the number of results returned           |          |            |          |               |        |             |     |       |    |

### Who am I talking to? Step 1: Define the Query

#### • Simple question: What do you want to know?

| -       |                              |          |                                                   |                 |                                   |                                                                                                    |            |         |
|---------|------------------------------|----------|---------------------------------------------------|-----------------|-----------------------------------|----------------------------------------------------------------------------------------------------|------------|---------|
| Only d  | isplay unique results        |          |                                                   |                 |                                   | Views                                                                                                    | elected co | lumns 🔻 |
| Selecte | ed                           |          |                                                   |                 |                                   |                                                                                                    |            | Refresh |
| Display | Property                     | Function |                                                   | Alias           |                                   | subtotal                                                                                                    | Order      | Length  |
|         |                              |          |                                                   |                 |                                   |                                                                                                    |            |         |
| V       | CSACTIVITYBASIC.Product Code | None     | •                                                 |                 |                                   |                                                                                                    | 1 •        |         |
|         | CsActivityBasic.Product Code | None     | Sum                                               | mary            | Source                            | Filters Display Sorting                                                                                        |            |         |
|         | CsActivityBasic.Product Code | None     | v Sum                                             | mary<br>prity I | Source                            | Filters Display Sorting Direction                                                                              | Refres     |         |
|         | CSACTIVITyBasic.Product Code | None     | <ul> <li>Sum</li> <li>Price</li> <li>1</li> </ul> | mary<br>prity I | Source<br>Property<br>CsActivityE | Filters       Display       Sorting         Direction       Direction         Transaction Date       Descendin | Refres     |         |

#### • What do you want to it to say?

| Building_DonorClub       Escription   For Building Donor Club, not Annual Donor Club level   | 3. Type=Alert Display                                                                                        |
|----------------------------------------------------------------------------------------------|----------------------------------------------------------------------------------------------------|
| For Building Donor Club, not Annual Donor Club level                                         |                                                                                                    |
|                                                                                              |                                                                                                    |
| Alert display                                                                                |                                                                                                    |
| Conditions Alert Data sources                                                                |                                                                                                    |
| You can add a data source as a condition to restrict the task to run only if the data source | e returns results. The task will run if any of the data sources returns results, or if there are no conditio |
| Data Source                                                                                  | Туре                                                                                                    |
| There are no data sources.                                                                   |                                                                                                    |
|                                                                                              |                                                                                                    |
|                                                                                              |                                                                                                    |

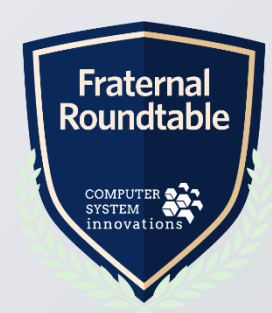

#### • What do you want to it to say?

| New Task              |                                    |                        |                                 |          |      |             |                  |
|-----------------------|------------------------------------|------------------------|---------------------------------|----------|------|-------------|------------------|
| Enabled               |                                    |                        |                                 |          |      |             |                  |
| *Name                 | Building_DonorClub                 | 2                      |                                 |          |      |             |                  |
| Description           | For Building Donor Club, not A     | nnual Donor Club level |                                 |          |      |             |                  |
|                       |                                    |                        |                                 |          |      |             |                  |
| Туре                  | Alert display                      | Add Data Source        |                                 |          |      | ÓΠΧ         |                  |
| Conditions Ale        | ert Data sources                   |                        |                                 |          |      |             |                  |
| You can add a data so | ource as a condition to restrict t | *Data source name      | DonorClub_Building              | ]        |      |             |                  |
|                       |                                    | *Query                 | \$/.StaffTest/Alerts/Don select | <u>t</u> |      |             |                  |
| Data Source           |                                    |                        | Create source query             |          |      |             |                  |
| There are no data s   | ources.                            |                        |                                 |          |      |             |                  |
|                       |                                    |                        |                                 |          |      |             |                  |
|                       |                                    |                        |                                 |          |      |             | E.               |
|                       |                                    |                        |                                 |          |      |             | Roi              |
|                       |                                    |                        |                                 |          |      |             | 2                |
|                       |                                    |                        |                                 |          |      | Save Cancel | CO<br>SYS<br>ini |
|                       |                                    |                        |                                 |          |      |             |                  |
|                       |                                    |                        |                                 |          | <br> |             |                  |

ndtabl

IPUTER TEM ovations

#### • What do you want to it to say?

| uilding Donor     | Club                                |                  |    |           |  |
|-------------------|-------------------------------------|------------------|----|-----------|--|
| 0_                |                                     |                  |    |           |  |
| Enabled           |                                     |                  |    |           |  |
| Name              | Building_DonorClub                  |                  |    |           |  |
| Description       | For Building Donor Club, not Annual | Donor Club level |    |           |  |
|                   |                                     |                  |    |           |  |
|                   |                                     |                  | li |           |  |
| Гуре              | Alert display                       |                  |    |           |  |
| Conditions Al     | lert Data sources                   |                  |    |           |  |
|                   |                                     |                  |    |           |  |
| Data Source       |                                     |                  |    | Туре      |  |
| DonorClub_Buildin | g                                   |                  |    | IQA Query |  |
| DonorClub_Buildin | g                                   |                  |    | iQA Query |  |
|                   |                                     |                  |    |           |  |

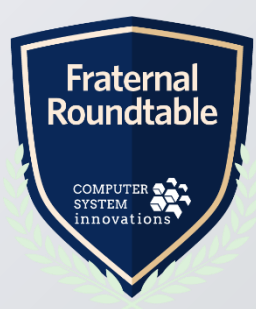

#### • What do you want to it to say?

| Building_DonorC      | lub                                                  |                                                                                                    |                                          |
|----------------------|------------------------------------------------------|----------------------------------------------------------------------------------------------------|------------------------------------------|
| 🗹 Enabled            |                                                      |                                                                                                    |                                          |
| *Name                | Building_DonorClub                                   |                                                                                                    |                                          |
| Description          | For Building Donor Club, not Annual Donor Club level |                                                                                                    |                                          |
|                      |                                                      |                                                                                                    |                                          |
| Туре                 | Alert display 🔻                                      |                                                                                                    |                                          |
| Conditions Ale       | t Data sources                                       |                                                                                                    |                                          |
| Data sources         | DonorClub_Building ×                                 |                                                                                                    |                                          |
| 🗹 Add to alert set   | Staff account page alerts ×                          | Add new set                                                                                           |                                          |
| 🗌 Display personaliz | ed message if a contact is viewing their own record  |                                                                                                    |                                          |
| Alert Message        | 2                                                    |                                                                                                    |                                          |
| Default              |                                                      |                                                                                                    |                                          |
| 🗙 🛍 🏚 🛔 💐            | ウ・C・ "Open Sa・5 ・ B J 坦 A・め・                         | 副 書 書   講 講 語 語 田 * 書   🗳 🖏 🖏   📭 Normal 🔹 Apply CSS • Ω * 💕 * Insert data source field 🔹 Insert link | . Fraternal                              |
| <b>K</b> This n      | nember is a {#DonorClub Buildin                      | p.ProductCode donor.                                                                                  | Roundtable                               |
|                      | •                                                    |                                                                                                    | COMPUTER SYSTEM<br>SYSTEM<br>innovations |
|                      |                                                      |                                                                                                    |                                          |

### Who am I talking to? Step 3: Place on Content Page

#### • Where does this go?

| Account Page                                     | e Staff                                                                                                    |                                   |                                                                 |                                                                                                    |                                                                                                    |
|--------------------------------------------------|----------------------------------------------------------------------------------------------------|-----------------------------------|-----------------------------------------------------------------|----------------------------------------------------------------------------------------------------|----------------------------------------------------------------------------------------------------|
| *Title                                           | Account Page Staff                                                                                                    |                                   | 🗷 Use dynamic pag                                               | e title                                                                                                    |                                                                                                    |
| Publish file name                                | Account_Page_Staff                                                                                                    |                                   |                                                                 |                                                                                                    |                                                                                                    |
| Layout                                           | TwoColumns25-75                                                                                                    |                                   | •                                                               |                                                                                                    |                                                                                                    |
| Publish location                                 | http://lenovox1jo.csiinc.com/DEMOIMIS/St<br>Click appropriate button to generate a full<br>Generate Full URL Generate Freelink | affTest/Contac<br>URL or free lin | ts/ContactLayouts/Acc<br>k to copy elsewhere.                   | ount Page Staff.aspx                                                                                            |                                                                                                    |
| Add co                                           | ontent   Edit zone properties                                                                                                  | Co                                | otent gallery                                                   |                                                                                                    | <u></u>                                                                                                    |
| Ini Profile<br>IANAGER<br>Iobile<br>244)042-6169 | Configure Copy.To Move.To Connect Minimize Remove                                                                              | T                                 | Content Types Commerce Communities Communities                  | <ol> <li>AddThis For Social Networking</li> <li>Advanced Accounting Console</li> <li>Advanced Search</li> </ol> | This iPart is deprecated. Use the Social<br>Share iPart instead.<br>Access the Advanced Accounting<br>Console via a remote connection.<br>This iPart is deprecated. Use the<br>Common Search iPart instead. |
|                                                  |                                                                                                    |                                   | i Content                                                       | Alert Display                                                                                                   | Display alerts                                                                                                    |
|                                                  |                                                                                                    |                                   | i Custom                                                        | Change History Display                                                                                          | Display a list of data changes.                                                                                                    |
| ember type                                       | 194<br>Regular Member                                                                                                    |                                   | <ul> <li>Groups</li> <li>Marketing</li> <li>Offering</li> </ul> | Common Search                                                                                                   | Search form that can be customized to<br>find different types of content and filter<br>search choices and behaviors to fit<br>different application pages.                                                  |
| atus                                             | Active                                                                                                    |                                   | Mility                                                          | Communication Creator                                                                                           | Create and send communications<br>including email and SMS.                                                                                                    |
|                                                  | Configure Copy To Mave To Connect Minimize Remove                                                                              |                                   |                                                                 | Embedded Web Page                                                                                               | Embeds the content of a web page                                                                                                    |

- 1. RiSE > Page Builder > Manage Content
- 2. Find Account Page Staff
- 3. Add content to left column.
- 4. Choose Alert Display

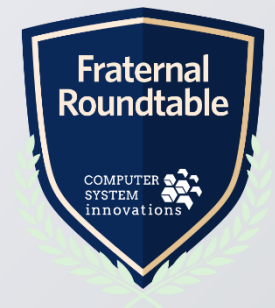

## Who am I talking to? Step 3: Place on Content Page

#### • Where does this go?

| Configure iPart              | - Alert Display                   |
|------------------------------|-----------------------------------|
| *Name                        | New NotificationCommon            |
| Title                        |                                   |
| Do not render in o           | design mode                       |
| iPart CSS class              | Alerts                            |
| 🔲 Display a border a         | around this content               |
| Display content w            | vithin a collapsible panel        |
| Show the con                 | itent as collapsed                |
| Display on screen siz        | zes (for responsive themes only): |
|                              |                                   |
| Alert set                    |                                   |
| Available                    | Selected                          |
| Quick Start Member alerts    | Staff account page alerts         |
| Specific event dashboard     |                                   |
| Staff specific event elects  |                                   |
| Volunteers Dashboard         |                                   |
| Waitlist for selected functi | ion 👻                             |
| Hide when there              | are no alerts                     |
| No alerts messa              | ge                                |
|                              |                                   |

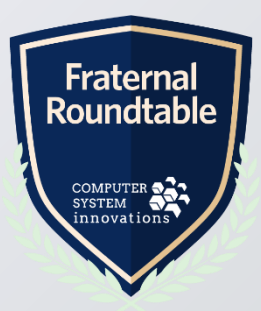

### Who am I talking to? Step 3: Place on Content Page

#### MUCH BETTER!

### • Don't stop here... Dream big... This is just the beginning!

| ہ<br>Francis DeMonet                | About History                                                                                   | Activity Giving |                |                    |
|-------------------------------------|-------------------------------------------------------------------------------------------------|-----------------|----------------|--------------------|
| Ten Green Floral<br>Mobile          | Membership                                                                                      |                 |                |                    |
| 864)453-5384                        | iMIS ID                                                                                         | 198             | Major key      |                    |
|                                     | Member type                                                                                     | Regular Member  | Status         | Active             |
|                                     | Billing category                                                                                |                 | Member since   |                    |
| D 198                               | Chapter                                                                                         | West Chapter    | Paid through   |                    |
| Member type Degular Member          | Member status                                                                                   | New             | Billed through | 2/1/2016           |
| tatus Active                        | Status changed                                                                                  | 8/12/2008       | Date added     | 8/12/2008          |
|                                     | Last updated by                                                                                 | FADMIN          | Last updated   | 12/3/2015 11:07 AM |
| Donate Order Register Email         | Addresses +                                                                                     |                 |                |                    |
| Primary email is missing            |                                                                                                 |                 |                |                    |
| This member is a CORNERSTONE donor. | 246 Andersontown R<br>Dover, PA 17315-175<br>UNITED STATES<br><u>Show map</u><br>(717) 555-8726 | Road Ext<br>50  |                |                    |

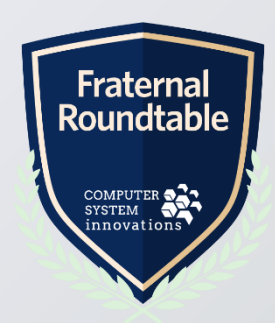

### **Quick Data Entry**

- Need to update records quickly?
- Have a call campaign to capture important member data?

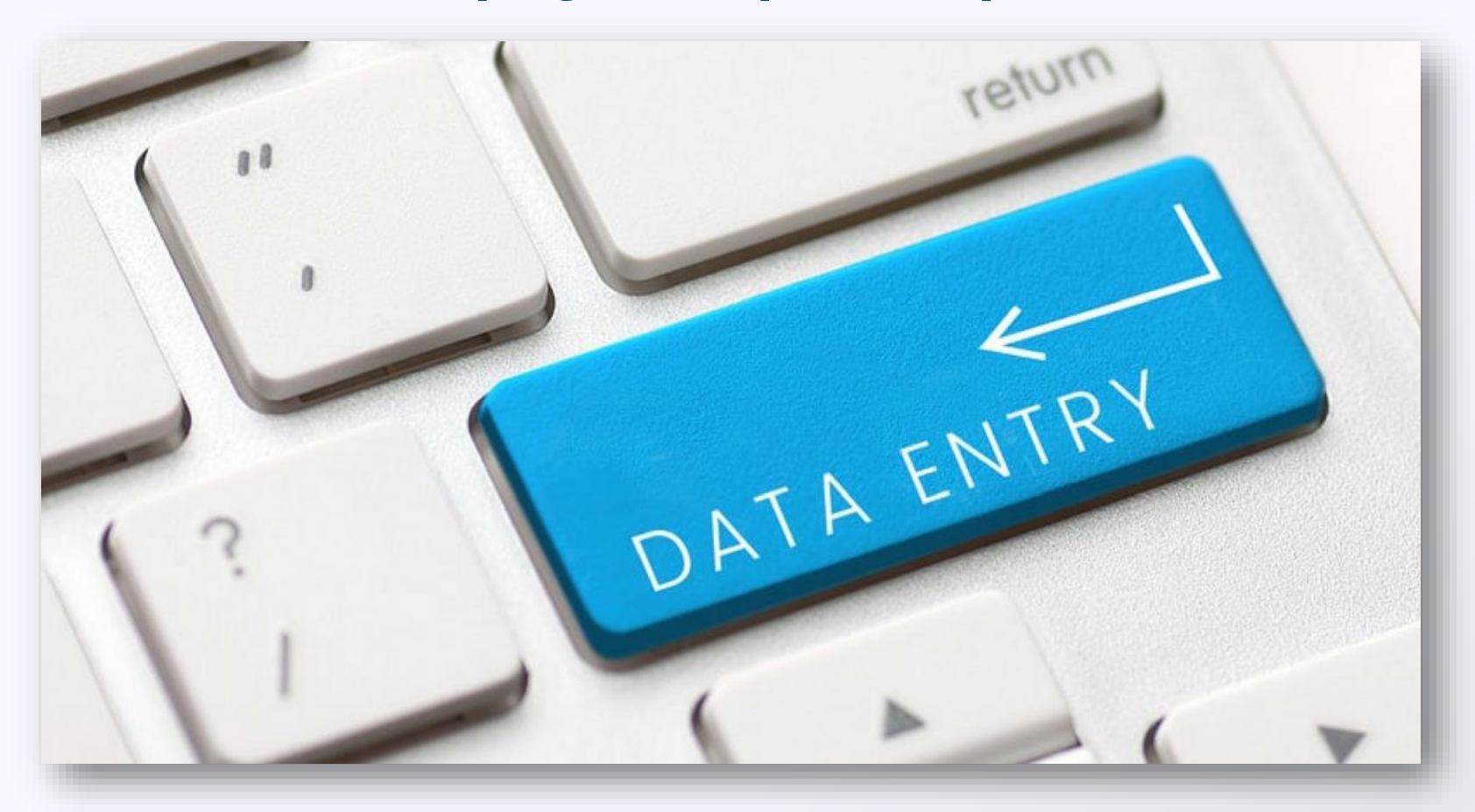

![](_page_32_Picture_4.jpeg)

### **Quick Data Entry Step 1: Create Panel**

- Create a new Panel definition
- Save Panel; Record the Panel Definition ID

![](_page_33_Picture_3.jpeg)

gner/iParts/Common/PanelEditor/PanelDesignDialog.aspx?PanelDefinitionId=2371eb08-b384-4301-86de-4e7f78c79f7c

| Page Builder              | <ul> <li>EducationiniProgress</li> </ul> |                         |
|---------------------------|------------------------------------------|-------------------------|
| Theme Builder             | FundraisingProfileDonorD                 | CsContact.Middle Name   |
|                           | Name_Demo                                |                         |
| ragging V                 | Name_FRProfile                           | Middle Name             |
| Maintenance 🗸 🗸           | Name_JoinOnline                          | Read-only               |
| ntelligent Query          | Organization_Demo                        | Required                |
| Architect                 | Profile_Page                             |                         |
| Business Object           | ProfileDocuments                         | Hide in summary view    |
| Designer                  | SocialNetworkLinks                       | CsContact Last Name X   |
| Panel Designer            | TestCheckBox                             |                         |
| Process automation (PLUS) | TestPanelDesignerBO_Onl.                 | Last Name               |
| Scoring PLUS              | TestPanelDesignerSingle                  | 🗷 Read-only             |
| Document system           | TestPanelDesignerSingle                  | Required                |
| Vorkflow 🗸                | TestPanelDesignerTable_C                 |                         |
| Task viewer               | VolunteerInformation                     | Inde in suffiliary view |
| TASK VIEWEI               |                                          |                         |

![](_page_33_Picture_6.jpeg)

#### TIP: Since RiSE is a website, all pages have URLs.

### Quick Data Entry Step 2: Create Query

- Create a new query to define the records that need updates
- Simple query for donors

| ords    | Aissing  | Importa  | ntData       |             |            |  |
|---------|----------|----------|--------------|-------------|------------|--|
| efine   | Run      | Report   | Group        | Security    |            |  |
| Summary | y Sou    | irces Fi | Iters Disp   | lay Sorting |            |  |
|         |          |          |              |             | Add Source |  |
| Source  |          |          | Туре         |             |            |  |
| CsConta | actBasic |          | Business Obj | ect         | ×          |  |

Use join method for security enforcement

![](_page_34_Picture_5.jpeg)

### **Quick Data Entry Step 2: Create Query**

### • Query filters can be adjusted later to zero in on other records

| Security Sorting Comparison | Multiple |                                                                                                    |                                   | Add Filter                                                                                                    | Refresh                                                                                                    |
|-----------------------------|----------|----------------------------------------------------------------------------------------------------|-----------------------------------|----------------------------------------------------------------------------------------------------|----------------------------------------------------------------------------------------------------|
| Comparison                  | Multiple |                                                                                                    |                                   | Add Filter                                                                                                    | Refresh                                                                                                    |
| Comparison                  | Multiple |                                                                                                    |                                   | Add Filter                                                                                                    | Refresh                                                                                                    |
| Comparison                  | Multiple |                                                                                                    |                                   |                                                                                                    |                                                                                                    |
|                             |          | Value                                                                                                    | Prompt                            |                                                                                                    | ×                                                                                                    |
| Empty                       | •        |                                                                                                    |                                   | 3                                                                                                    | • • 1                                                                                                    |
| Equal                       | •        | Donor ×                                                                                                    | Optional 🔻                        |                                                                                                    | • • 1                                                                                                    |
| Equal                       | •        | Active ×                                                                                                    | Optional •                        | 3                                                                                                    | • • •                                                                                                    |
| Not Empty                   | •        |                                                                                                    |                                   | 3                                                                                                    | × × 1                                                                                                    |
|                             |          |                                                                                                    |                                   |                                                                                                    |                                                                                                    |
|                             | 1        |                                                                                                    |                                   |                                                                                                    |                                                                                                    |
|                             |          | <ul> <li>Equal</li> <li>Equal</li> <li>Equal</li> <li>Equal</li> <li>Not Empty</li> <li>Not Empty</li> </ul> | Equal   Equal   Equal   Not Empty | Equal Image: Constraint of the second second | Equal Image: Control of the second second sec |

![](_page_35_Picture_3.jpeg)

### **Quick Data Entry Step 2: Create Query**

| cordsN   | lissingImportantData                                                                                                    |          |         |      |
|----------|----------------------------------------------------------------------------------------------------|----------|---------|------|
| Define   | Run Report Group Security                                                                                                    |          |         |      |
| Summary  | Sources Filters Display Sorting                                                                                                    |          |         |      |
| 🗹 Only d | lisplay unique results                                                                                                    |          |         |      |
| Selecte  | ed                                                                                                    |          |         |      |
| Display  | Property                                                                                                    | Function | Alias   | Link |
|          | iMIS Id                                                                                                    | None •   | code_id |      |
| <b>s</b> | Full Name                                                                                                    | None •   |         |      |
| <b>«</b> | Work Phone                                                                                                    | None •   |         |      |
| •        | Home Phone                                                                                                    | None 🔻   |         |      |
| •        | Toll Free                                                                                                    | None 🔻   |         |      |
|          | Email                                                                                                    | None 🔻   |         |      |
| ۲        | Char(60)+'div class="btn blue"'+Char(62)+Char(60)+'a style="display: block; text-decoration: none; color: #ffffff<br>!important;"<br>href="javascript:ShowDialog_NoReturnValue('+Char(39)+'~/iparts/Common/PanelEditor/PanelEditDialog.aspx?<br>PanelDefinitionId=2371eb08-b384-4301-86de-<br>4e7f78c79f7c&AllowEdit=True&ID='+vBoCsContactBasic.ID+'&TemplateType=E'+Char(39)+', null,<br>'+Char(39)+'450'+Char(39)+', '+Char(39)+'780'+Char(39)+', '+Char(39)+'Edit'+Char(39)+', '+Char(39)+'Char(39)+',<br>'+Char(39)+'E'+Char(39)+', null, null, false, false, null,<br>null)"'+Char(62)+'Edit'+Char(60)+'/a'+Char(62)+Char(60)+'/div'+Char(62) | None 🔻   | Action  |      |

Fraternal Roundtable

## Quick Data Entry Step 2: Create Query (Link)

Oesired Result on page <div class="btn blue"><a style="display: block; text-decoration: none; color: #ffffff !important;" href="javascript:ShowDialog\_NoReturnValue('~/iparts/Common/PanelEditor/Pa nelEditDialog.aspx?PanelDefinitionId=2371eb08-b384-4301-86de-4e7f78c79f7c&AllowEdit=True&ID=20978&TemplateType=E', null, '450', '780', 'Edit', ", 'E', null, null, false, false, null, null)">Edit</a></div>

# Correct Syntax Char(60)+'div class="btn blue"+Char(62)+Char(60)+'a style="display: block; textdecoration: none; color: #ffffff !important;" href="javascript:ShowDialog NoReturnValue(+Char(39)+'~/iparts/Common/Panel

href="javascript:ShowDialog\_NoReturnValue('+Char(39)+'~/iparts/Common/PanelEdito r/PanelEditDialog.aspx?PanelDefinitionId=2371eb08-b384-4301-86de-4e7f78c79f7c&AllowEdit=True&ID='+vBoCsContactBasic.ID+'&TemplateType=E'+Char(3 9)+', null, '+Char(39)+'450'+Char(39)+', '+Char(39)+'780'+Char(39)+', '+Char(39)+'Edit'+Char(39)+', '+Char(39)+'Char(39)+', '+Char(39)+'E'+Char(39)+', null, null, false, false, null, null)"'+Char(62)+'Edit'+Char(60)+'/a'+Char(62)+Char(60)+'/div'+Char(62)

Stay at home self learning: SQL Concatenation: https://bit.ly/3cAQNrB - ASCII Character Values https://bit.ly/2VrxY4D

![](_page_37_Picture_5.jpeg)

### Quick Data Entry Step 3: Add Content/Query

#### • Create a new content page

#### Add Content item. Choosing from Utility folder > Query Menu

| finition Prope            | rties Current tag                                                             | Access settings                                         |                                                                                                    |                                                                                                    |                                                                                                    |
|---------------------------|-------------------------------------------------------------------------------|---------------------------------------------------------|----------------------------------------------------------------------------------------------------|----------------------------------------------------------------------------------------------------|----------------------------------------------------------------------------------------------------|
| Title                     | Data Quick Entry                                                              |                                                         | 🖉 Use dynamic                                                                                                    | c page title                                                                                                    |                                                                                                    |
| ublish file name          | Data_Quick_Entry                                                              |                                                         | Content gallery                                                                                                    |                                                                                                    | ڻ ت                                                                                                    |
| ayout<br>Publish location | (None)<br>http://lenovox1jo.csi<br>Click appropriate bur<br>Generate Full URL | nc.com<br>ton to generate a full U<br>Generate Freelink | <ul> <li>ContentTypes</li> <li>Commerce</li> <li>Communities</li> <li>Contact</li> <li>Content</li> <li>Custom</li> <li>Groups</li> <li>Marketing</li> <li>Offering</li> <li>Utility</li> </ul> | <ul> <li>Package Installer</li> <li>Progress Tracker</li> <li>Query Chart Viewer</li> <li>Query Menu</li> </ul> | <ul> <li>Member/Once and get their latest information from NRDS.</li> <li>Makes custom iParts deployable. Lets you select packages to be installed, view installed packages, and view failed installs.</li> <li>Displays the progress towards a goal based on the results of an IQA query.</li> <li>Displays query results in a chart, which can be set to a range of sizes, skins, and chart types.</li> <li>Displays query results in an inline grid.</li> <li>The pop-up list of available queries is retrieved from a document system folder.</li> </ul> |
|                           |                                                                               |                                                         |                                                                                                    | Query Profile Picture List                                                                                      | This Part is deprecated. Use the Related Items iPart instead.                                                                                                    |
|                           |                                                                               |                                                         | Or, enter a path to a web use                                                                                                    | er control                                                                                                    |                                                                                                    |

![](_page_38_Picture_4.jpeg)

### Quick Data Entry Step 3: Add Content/Query

- Choose query you built in step 2
- Configure iPart (exporting, optional filters, etc)
- Save & Publish

| Configure iPart - Quer                                                                                                    | y Menu                            |                                         |
|----------------------------------------------------------------------------------------------------|-----------------------------------|-----------------------------------------|
| New Q                                                                                                    | ueryMenuCommon                    |                                         |
| Title                                                                                                    |                                   |                                         |
| Do not render in design mo                                                                                                    | de                                | Document Browser                        |
| iPart CSS class                                                                                                    |                                   |                                         |
| Display a border around th                                                                                                    | is content                        | V R S                                   |
| Display content within a content within a content with | ollapsible panel                  | ✓ StaffTest RecordsMissingImportantData |
| Show the content as c                                                                                                    | ollapsed                          | Alerts                                  |
| Display on screen sizes (for re                                                                                                    | sponsive themes only):            | Events Report                           |
|                                                                                                    |                                   | En Letter Manag                         |
|                                                                                                    |                                   | Fin Relationships                       |
| Limit usors who san view d                                                                                                    | ata for other contacts            | Malidation                              |
|                                                                                                    |                                   | ▶ <u>``</u> ~ '                         |
| Open link in a pop-up                                                                                                    |                                   | Counting                                |
| Show initial results for que                                                                                                    | ries with optional filters        | 🕨 🛅 CampaignManage                      |
| Enable export of query rest                                                                                                    | ults                              | CertificationMana                       |
| Enable email merge from q                                                                                                    | uery results                      | Common                                  |
| Map query results if addres                                                                                                    | ss is available                   | Communications                          |
| Balaad list forme databases                                                                                                    | where we are not find that a find | CommunityMana,                          |

![](_page_39_Picture_5.jpeg)

### Quick Data Entry Step 4: Add Website Navigation Item

| 🛙 Membership 🛛 🗸            |                             |                                       |             |                                    |                              |                        |                       |
|-----------------------------|-----------------------------|---------------------------------------|-------------|------------------------------------|------------------------------|------------------------|-----------------------|
|                             |                             | Manage sitemaps                       |             |                                    |                              |                        |                       |
| • Fundraising •             | StaffTest                   |                                       |             |                                    |                              |                        |                       |
| 🖬 Events 🗸 🗸                | ▼ @ <mark>~</mark>          | Status: Active (Working)              |             |                                    |                              |                        |                       |
| 🗏 Commerce 🗸 🗸              | 🛞 Cart [CartItemCount]      |                                       |             |                                    |                              |                        |                       |
| ⊻ Marketing v               | Community                   | Properties Workflow management Optic  | ns Access s | settings                           |                              |                        |                       |
| Certification 🗸 🗸           | 🚱 Dashboard                 | *Navigation link text                 |             |                                    |                              |                        |                       |
| 🛙 Finance 🗸 🗸               | 🛞 Chapters                  | Member Record Quick Update            | 1           |                                    |                              |                        |                       |
|                             | Manage expired members      | *Navigation folder name               |             |                                    |                              |                        |                       |
| Continuum 🗸                 | Automatic payments          | Member_Record_Quick_Update            |             |                                    |                              |                        |                       |
| ڭ Rise 🗸                    | (break)                     | Tool tip description                  |             | Properties Workflow manage         | ment Options Access settings |                        |                       |
| Site Builder 🗸 🗸            | Billing cycles              |                                       | 0           | Use Use Creconfigured security set | t                            |                        |                       |
| Manage sitemaps             | Billing products            |                                       | ,           | Security (Nono)                    |                              |                        |                       |
| Manage websites             | Fundraising                 | Content or LIRL to link to            | _10         | Second Sec (None)                  | · ·                          |                        |                       |
| Manage shortcuts            |                             | @/StaffTest/Contacts/Data Quick Entry | select      | Make this available to             |                              |                        |                       |
|                             | Marketing                   | 0                                     |             | Specific Roles                     |                              |                        |                       |
| The series Divided and      | Gertification               | URL parameters                        |             | Access Granted                     | Name                         | Permissions            |                       |
|                             | Finance                     |                                       |             |                                    | OnBehalfOf                   |                        |                       |
|                             | Continuum                   | Breadcrumb name                       |             |                                    |                              |                        |                       |
| Maintenance 🗸 🗸             | RISE                        | Member Record Quick Update            | 0           | ×.                                 | Content Administrator        | 🗹 Full Control 🛛 🗹 Rea |                       |
| Intelligent Query           | Settings                    | Hide on this page                     |             |                                    | CompanyAdministrator         |                        | Fraternal             |
|                             | Ocumentation                | Override content title                |             |                                    | Program                      | 🗹 Full Control 🛛 💷 Rea | Roundtabl             |
| Business Object<br>Designer | 🚱 Support                   |                                       | 0           |                                    | BometeConvice                |                        |                       |
| Panel Designer              | ි Recycle Bin               | Navigation code                       |             |                                    | Remoteservice                |                        | COMPUTER              |
| Process automation auto     |                             | 0                                     |             | Ø                                  | SysAdmin                     | 🗹 Full Control 🛛 🗹 Rea | SYSTEM<br>innovations |
| PLUS                        | @ ASI Documentation Support |                                       |             |                                    | Everyone                     |                        |                       |

### Quick Data Entry: Update Email Addresses for Donors

Fraternal Roundtabl

COMPUTER SYSTEM

| L. Community              | ~ |                       | Edit          | Ó              | • ×   |                  |              |               |          |
|---------------------------|---|-----------------------|---------------|----------------|-------|------------------|--------------|---------------|----------|
| 🛤 Membership              | ~ | Member Type Equals    | First Name    | lanna          |       |                  |              |               |          |
| Dashboard                 |   | Active                | Middle Name   |                |       |                  |              |               |          |
| Chapters                  |   | Find                  | Last Namo     |                |       |                  |              |               |          |
| Member Record             |   |                       | Last Name     | Nariano        |       |                  |              | Export -      | Export - |
|                           |   | <u>Full Name</u>      | Home Phone    | (636) 555-1212 |       | <u>Toll Free</u> | <u>Email</u> | <u>Action</u> |          |
| Manage expired<br>members |   | Ms. Janna Nariano     | Mobile Phone  | 630-555-1212   |       | 630-555-1212     |              | Edit          |          |
| Automatic payments        | ~ | Ms. Samantha Black    | Email         |                |       |                  |              | Edit          | dit      |
| Billing cycles            |   | Dr. Amit Pitaru       | Date of Birth | 4/4/1980       |       | (800) 433-8900   |              | Edit          | dit      |
| Billing products          |   | Dr. Xander Wentworth  |               |                |       |                  |              | Edit          | dit      |
| Fundraising               | ~ | Dr. Ronald Ligon      |               |                |       |                  |              | Edit          | dit      |
| ់ Events                  | ~ | Angela Armani         |               |                |       |                  |              | Edit          | dit      |
| <b>畀 Commerce</b>         | ~ | Betsy Franklin        |               |                |       | 610-555-1234     |              | Edit          | dit      |
| ⊻ Marketing               | ~ | Mr. Chris J. Upchurch |               |                |       |                  |              | Edit          | dit      |
| Certification             | ~ | Renee Rimbaud         |               |                |       |                  |              | Edit          | alit.    |
| Finance                   | ~ | Benjamin F. Gilbert   |               |                |       |                  |              | Edit          |          |
| Continuum                 | ~ |                       |               |                |       |                  |              |               | dit      |
| Ci rise                   | ~ |                       |               | Save & Close   | ancel |                  |              |               | dit      |
|                           |   |                       |               |                |       |                  |              |               |          |

### Blank Address Lines – Be Gone!

- iMIS tables were built to hold lots of data but we don't always use all of the fields.
- Addresses are one of those places.
- Some of us knew how to handle this in Crystal Reports or exports from Desktop but how do we deal with this in RiSE?
- I'm going to show you how to handle these blank lines in the address and it starts in the iQA of all places!

![](_page_42_Picture_5.jpeg)

### Blank Address Lines – Be Gone!

| Field                  |       | Data                |       |                            |
|------------------------|-------|---------------------|-------|----------------------------|
| CsContact.FullName     |       | Morgan Freeman      |       | What if the member doesn't |
| CsAddress.Address1     |       | 123 Main St         |       | have Address2 or Address3? |
| CsAddress.Address2     |       | Suite 200           |       | How do we show each        |
| CsAddress.Address3     |       | Box 80              |       | scenario?                  |
| CsAddress.City         |       | Beverly Hills       |       |                            |
| CsAddress.StateProvinc | Field |                     | Data  | – in reality               |
| CsAddress.Zip          | CsCo  | ntact.FullName      | Morg  | an Freeman                 |
|                        | CsAde | dress.Address1      | 123 N | /lain St                   |
|                        | CsAde | dress.Address2      |       |                            |
|                        | CsAde | dress.Address3      |       | Fr                         |
|                        | CsAde | dress.City          | Bever | rly Hills                  |
|                        | CsAde | dress.StateProvince | CA    |                            |
|                        | CsAde | dress.Zip           | 9021  | 0                          |

![](_page_43_Picture_2.jpeg)

### **Blank Address Lines: Before & After**

• End goal: Email to members who haven't updated profile in last year

| Communication Preview                                                                                |                                                                                                    |
|----------------------------------------------------------------------------------------------------|----------------------------------------------------------------------------------------------------|
| From info@alphaalpha.org;                                                                            | Communication Preview $\Box$ ×                                                                                                    |
| To Ms. Carol A. Hamilton <carolhamilton@imisdemo.com>;</carolhamilton@imisdemo.com>                  | From info@alphaalphaalpha.org; Preview 3 of 777 Prev Next                                                                             |
| Subject Take a moment to update your profile                                                         | To Francis Pearson <fpearson@imisdemo.com>; Send All Now</fpearson@imisdemo.com>                                                      |
|                                                                                                    | Subject Take a moment to update your profile                                                                                          |
| Dear Ms. Carol A. Hamilton,                                                                          | Dear Francis Pearson,                                                                                                    |
| It has been a while since you have updated your profile. As a member like to keep in touch with you! | It has been a while since you have updated your profile. As a member of Alpha Alpha Alpha, we would like to keep in touch with you!   |
| Please review your information below, if updates need to be made, plea<br>us at 888-555-1212.        | Please review your information below, if updates need to be made, please visit <u>your online profile</u> or call us at 888-555-1212. |
| P.O. Box 472665<br>Somerville, NJ 08876-1245                                                         | 11044 Research Blvd.<br>Building B, Suite 300<br>Austin, TX 78759<br>United States                                                    |
| We hope you are well and that we hear from you soon!                                                 | We hope you are well and that we hear from you soon!                                                                                  |
|                                                                                                    | Sincerely,                                                                                                    |

Fraterna Roundtab

COMPUTER SYSTEM innovations

#### ProfileUpdatesWithinLastYear Security Run Report Group Summarv Sources Filters Display Sorting Add Source Type Source NetContact Business Object × ProfileUpdatesWithinLastYear Advanced options Use FORCE ORDER option Define Report Security Run Group Use NOLOCK locking hint Sources Display Sortina Summarv Filters Use join method for security enforc Add Filter Multiple Value Where Property Function Comparison Prompt Last Updated None 🔻 Within Years . 1 No Ŧ v Query options Require user to provide at least one valid value Limit the number of results returned

Define

#### **Query 1 defines** members who have updated in past year

Refresh

×

×

![](_page_45_Picture_3.jpeg)

# Query 2 finds members that do not exist in query 1 (those who have NOT updated in last year)

| omptForProfileUpdate            |                                                            |                 |            |
|---------------------------------|------------------------------------------------------------|-----------------|------------|
| Define Run Report               | Group Security                                             |                 |            |
| Summary Sources Filters         | Display Sorting                                            |                 |            |
|                                 |                                                            |                 | Add Source |
| Source                          |                                                            | Туре            |            |
| NetContact                      |                                                            | Business Object | X 🔺 🔻      |
| ProfileUpdatesWithinLastYear    |                                                            | Query           | X A V      |
| CsAddress                       |                                                            | Business Object | X A V      |
| Relations                       |                                                            |                 |            |
| Description                     |                                                            |                 |            |
| Custom (When NetContact.iMIS ID | = NetContact1.iMIS ID Does Not Exist)                      | Not Exist 🔹     | ×          |
| FK_Name_Name_Address_Mail (Wh   | en NetContact.Mail Address Num = CsAddress.Address Number) | Equals •        | ×          |
| C                               |                                                            | ·               |            |

![](_page_46_Picture_3.jpeg)

| mptForProfileUpdate                       |            |            |          |       |          |         |
|-------------------------------------------|------------|------------|----------|-------|----------|---------|
| fine Run Report Group                     | Security   |            |          |       |          |         |
| Summary Sources Filters Displa            | ay Sorting |            |          |       |          |         |
|                                           |            |            |          | Ade   | d Filter | Refresh |
| Where   Property                          | Function   | Comparison | Multiple | Value | Prompt   | ×       |
| NetContact.Email                          | None 🔻     | Not Empty  |          |       |          | ×       |
| <b></b>                                   |            |            |          |       |          |         |
| Query options                             |            |            |          |       |          |         |
| Require user to provide at least one vali | d value    |            |          |       |          |         |
| Limit the number of results returned      |            |            |          |       |          |         |

![](_page_47_Picture_2.jpeg)

| mptFo    | rProfileUpdate           |          |         |       | Advance | d mode 🔻 | Save       | As   | Save   |
|----------|--------------------------|----------|---------|-------|---------|----------|------------|------|--------|
| fine     | Run Report Gr            | roup Sec | urit    |       |         |          |            |      |        |
| Summary  | Sources Filters          | Display  | Sorting |       |         |          |            |      |        |
|          |                          |          |         | No.   |         | _        |            |      |        |
| 🗹 Only d | isplay unique results    |          |         | - MII |         | Viev     | v all colu | umns | 5      |
| Selecte  | ed                       |          |         | •     |         |          |            |      | Refres |
| Display  | Property                 | Function | Alias   | Link  |         | Subtotal | Order      |      | Length |
|          | NetContact.Member Type   | None 🔻   | 2       |       |         |          | 1          | •    |        |
|          | NetContact.iMIS ID       | None 🔻   |         |       |         |          | 2          | •    |        |
| •        | NetContact.Full Name     | None 🔻   |         |       |         |          | 3          | •    |        |
|          | CsAddress.Address 1      | None 🔻   |         |       |         |          | 4          | •    |        |
|          | CsAddress.City           | None 🔻   |         |       |         |          | 5          | •    |        |
| 1        | CsAddress.State Province | None 🔻   |         |       |         |          | 6          | •    |        |
| 4        | CsAddress.Zip            | None 🔻   |         |       |         |          | 7          | •    |        |
| ¥        | CsAddress.Country        | None 🔻   |         |       |         |          | 8          | •    |        |
| *        | NetContact.Email         | None 🔻   |         |       |         |          | 9          | •    |        |
|          | NetContact.Home Phone    | None •   |         |       |         |          | 10         | •    |        |

- View all columns
- Select all fields to use in communication
   SAVE!

![](_page_48_Picture_4.jpeg)

|         | NetContact.VAT       | Country               | None | •   |                       |
|---------|----------------------|-----------------------|------|-----|-----------------------|
|         | NetContact.VAT       | Exempt                | None | •   |                       |
|         | NetContact.VAT       | Reg Number            | None | •   |                       |
|         | NetContact.Web       | site                  | None | •   |                       |
|         | NetContact.Work      | <pre>&lt; Phone</pre> | None | •   |                       |
| Custor  | m                    |                       |      |     |                       |
| SQL Exp | SQL Expression Alias |                       |      |     |                       |
| CASE W  | /HEN Len(vBoCs       | Address2              |      | ) + | Bottom of display tab |
|         |                      |                       |      |     |                       |

CASE WHEN Len(vBoCsAddress.Address2) <> " THEN CHAR(60) + 'BR/' + CHAR(62) + vBoCsAddress.Address2 ELSE " END

![](_page_49_Picture_3.jpeg)

### Blank Address Lines: Breakdown the code

CASE WHEN Len(vBoCsAddress.Address2) <> '' THEN CHAR(60) + 'BR/' + CHAR(62) + vBoCsAddress.Address2 ELSE '' END

Is the same as:

| CASE |         |                                                                            |
|------|---------|----------------------------------------------------------------------------|
| CASE |         |                                                                            |
|      | VVIILIN | $L_{ap}(v \text{Po}(c \text{Add} racc \text{Add} racc 2) < \mathbb{N}^{n}$ |
|      | THEN    | Len(vBocsAddress.Address2) <>                                              |
|      | THEN    |                                                                            |
|      |         | CHAR(60) + 'BR/' + CHAR(62) + vBoCsAddress.Address2                        |
|      | ELSE "  |                                                                            |
| END  |         |                                                                            |

Means the same as:

![](_page_50_Picture_5.jpeg)

| omptForProfileUpdate |                                                                                                    |          |          |      |          |             |         |  |  |
|----------------------|----------------------------------------------------------------------------------------------------|----------|----------|------|----------|-------------|---------|--|--|
| Define               | Run Report Group Security                                                                                        |          |          |      |          |             |         |  |  |
| Summary              | Sources Filters Display Sorting                                                                                  |          |          |      |          |             |         |  |  |
| 🗹 Only d             | lisplay unique results                                                                                           |          |          |      | Vie      | w all colum | ns 🔻    |  |  |
| Selecte              | ed                                                                                                    |          |          |      |          |             | Refresh |  |  |
| Display              | Property                                                                                                    | Function | Alias    | Link | Subtotal | Order       | Length  |  |  |
|                      | NetContact.Member Type                                                                                           | None 🔻   |          |      |          | 1 •         |         |  |  |
|                      | NetContact.iMIS ID                                                                                               | None •   |          |      |          | 2 •         |         |  |  |
|                      | NetContact.Full Name                                                                                             | None •   |          |      |          | 3 •         |         |  |  |
|                      | CsAddress.Address 1                                                                                              | None 🔻   |          |      |          | 4 •         |         |  |  |
|                      | CASE WHEN Len(vBoCsAddress.Address2) > 0 THEN CHAR(60) + 'BR/' +<br>CHAR(62) + vBoCsAddress.Address2 ELSE '' END | None 🔻   | Address2 |      |          | 5 •         |         |  |  |
| •                    | CASE WHEN Len(vBoCsAddress.Address3) > 0 THEN CHAR(60) + 'BR/' +<br>CHAR(62) + vBoCsAddress.Address3 ELSE '' END | None 🔻   | Address3 |      |          | 6 •         |         |  |  |
|                      | CsAddress.City                                                                                                   | None 🔻   |          |      |          | 7 •         |         |  |  |
| <b>s</b>             | CsAddress.State Province                                                                                         | None 🔻   |          |      |          | 8 •         |         |  |  |

ndtabl

*Tip: Field names are listed in the Summary tab: SQL section* 

| 1emberProfileUpdate – Compo                  | se communication                                                   |                                       |                                      |
|----------------------------------------------|--------------------------------------------------------------------|---------------------------------------|--------------------------------------|
| om info@alphaalphaalpha.org;                 |                                                                    | SAL                                   | Open Save As                         |
| {#party.Email};                              |                                                                    | VEN.                                  | Advanced ema                         |
| <u>Cc</u> <u>Bcc</u>                         |                                                                    |                                       |                                      |
| Ibject Take a moment to update your profile  |                                                                    | - VI                                  |                                      |
| /pe (None) •                                 |                                                                    |                                       |                                      |
| Choose Recipients Additional Data Sector     | ources                                                             |                                       |                                      |
| 🐰 🗈 📋 🟥 😍 🔊 • 🤁 • 🛛 Tahoma 🛛 •               | ₃ • B / U   A • ♠ •   ≣ ≣ ≡   掌 掌 詰 ☷ ■ •                          | 🖹 🔛 😤 🕄   ¶+ Normal 🛛 + Apply CSS + Ω | 🔹 💕 👻 Insert field 👻 Insert link 🔹 📮 |
| Dear {#party.Name},                          |                                                                    |                                       |                                      |
| It has been a while since you have updated   | your profile. As a member of Alpha Alpha Alpha, we would           | d like to keep in touch with you!     |                                      |
| Please review your information below, if upo | ates need to be made, please visit <u>your online profile</u> or c | all us at 888-555-1212.               |                                      |
| We hope you are well and that we hear from   | ı you soon!                                                        |                                       |                                      |
| Sincerely,                                   |                                                                    |                                       |                                      |
| Sarah Smith                                  |                                                                    |                                       |                                      |
| Alpha Chapter                                |                                                                    |                                       | R                                    |
| Fraternity President                         |                                                                    |                                       | 3                                    |
|                                              |                                                                    |                                       |                                      |
|                                              |                                                                    |                                       |                                      |
|                                              |                                                                    |                                       |                                      |

| Temperironne                                       | copua             |                             |                          |            |          |              |                                 |                |                |                            |                      |
|----------------------------------------------------|-------------------|-----------------------------|--------------------------|------------|----------|--------------|---------------------------------|----------------|----------------|----------------------------|----------------------|
| Jery                                               | \$/.Staf          | fTest/Alerts/PromptForProf  | ileUpdate <u>Se</u>      | <u>ect</u> |          |              |                                 |                |                |                            |                      |
|                                                    | 3 4 5             | 6 7 8 9 10 (                |                          |            | Ρ        | age: 1 of    | 50 Go Pa                        | ge size: 10    | Change         | Ite                        | m 1 to 10 of 500     |
| <u>how all 500</u><br><u>Member</u><br><u>Type</u> | <u>iMIS</u><br>ID | <u>Full Name</u>            | Address 1                | Address2   | Address3 | <u>City</u>  | <u>State</u><br><u>Province</u> | Zip            | <u>Country</u> | Email                      | <u>Home</u><br>Phone |
| • м                                                | 105               | Ms. Carol A. Hamilton       | P.O. Box 472665          |            |          | Somerville   | NJ                              | 08876-<br>1245 |                | carolhamilton@imisdemo.com | (201) 786-<br>5432   |
| м м                                                | 106               | Jai Pandit                  | 184 Allen St             |            |          | Fayetteville | wv                              | 25840-<br>1404 | United States  | jpandit@imisdemo.com       |                      |
| M N                                                | 107               | Ms. Paula D. Caller,<br>CPA | 1700 Atlantic<br>Avenue  |            |          | Dallas       | тх                              | 75201-<br>4620 | United States  | paulacaller@imisdemo.com   | (214) 749-<br>9849   |
| M N                                                | 116               | Mr. Phillip N. Davis, Jr.   | 1111 Old Pecan<br>Street |            |          | Austin       | тх                              | 78888-<br>1534 |                | pdavis@imisdemo.com        | (512) 555-<br>8765   |
|                                                    | 345               | 6 7 8 9 10 (                |                          |            | Ρ        | age: 1 of    | 50 Go Pa                        | ge size: 10    | Change         | Ite                        | m 1 to 10 of 500     |

undtab

OMPUTER OF

*Tip: Use Return to Compose link, not X otherwise it's not saving.* 

Drop in Address Fields, trusting line breaks built into iQA
Make sure to use noencode so designer does not HTML encode the data

![](_page_54_Figure_2.jpeg)

![](_page_54_Picture_3.jpeg)

#### Tip:

https://help.imis.com/imis2017/Features/Marketing/Communications/Working\_with\_communication\_templ ates.htm?Highlight=noencode

- The CASE statement isn't just limited to this data.
- It works in many places for various IF/Then type scenarios.
- In iMIS 2020, we'll be able to use this in Expression Builder.

| Communication Preview                                                                                                    | Communication Preview                                                                                                    |  |  |  |  |  |  |
|----------------------------------------------------------------------------------------------------|----------------------------------------------------------------------------------------------------|--|--|--|--|--|--|
| Frominfo@alphaalphaalpha.org;ToMs. Carol A. Hamilton <carolhamilton@imisdemo.com>;SubjectTake a moment to update your profile</carolhamilton@imisdemo.com>                                                                                                    | From       info@alphaalphaalpha.org;       Preview 3 of 777 Prev Next         To       Francis Pearson <fpearson@imisdemo.com>;       Send All Now         Subject       Take a moment to update your profile</fpearson@imisdemo.com>                                                                                                    |  |  |  |  |  |  |
| Dear Ms. Carol A. Hamilton,<br>It has been a while since you have updated your profile. As a member<br>like to keep in touch with you!<br>Please review your information below, if updates need to be made, p<br>us at 888-555-1212.<br>P.O. Box 472665<br>Somerville, NJ 08876-1245 | <ul> <li>Dear Francis Pearson,</li> <li>It has been a while since you have updated your profile. As a member of Alpha Alpha Alpha, we would like to keep in touch with you!</li> <li>Please review your information below, if updates need to be made, please visit your online profile or call us at 888-555-1212.</li> <li>11044 Research Blvd.</li> <li>Building B, Suite 300</li> <li>Austin, TX 78759</li> <li>United States</li> <li>We hope you are well and that we hear from you soon!</li> </ul> |  |  |  |  |  |  |
| We hope you are well and that we hear from you soon!                                                                                                    | Sincerely,                                                                                                    |  |  |  |  |  |  |

![](_page_55_Picture_5.jpeg)

### **Questions? Contact me!**

![](_page_56_Picture_1.jpeg)

Jodi O'Toole jotoole@csiinc.com 630-681-1100 x 107

![](_page_56_Picture_3.jpeg)

![](_page_57_Picture_0.jpeg)

Starting at 11:45am

### Brown Bag Q&A Open to all staff

### Brown Bag Q&A Foundation Focus

### Brown Bag Q&A RFM Focus

![](_page_57_Picture_5.jpeg)